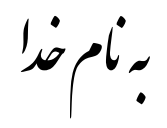

## روش نصب نرم افزار (WINCC FLEXIBLE 2008-SP1)

ابتدا فايل Setup.exeرا اجرا كنيد «فقط كزينه Next را انتخاب كنيد و بيش فرضها را تعغير ندهيد»

در حين نصب پنجره اي به شكل زير باز ميشود كه بايد مقداري صبر كنيد تا مراحل كاملاً انجام شود:

| Setup                                                                        |            |
|------------------------------------------------------------------------------|------------|
| Microsoft SQL Server 2005 Express Edition SP2<br>SIMATIC WinCC flexible 2008 |            |
| SIMATIC WinCC flexible 2008 Runtime/Simulation                               |            |
| SIMATIC License Manager V4.0<br>ProSave V7.4 SP2                             | Installing |
|                                                                              |            |
|                                                                              | Abort      |

بعد از اتمام اين قسمت از پوشه SP1 در DVD فايل WinCCflexible2008\_SP1.exe را بر روي هارد کپي ميکنيم و اجرا ميکنيم.

پنجره اي به شکل زير باز ميشود که از آن گزينه Unzip را انتخاب ميکنيم.

| WinZip Self-Extractor - WinCCflexible2008_SP1 🔀                                    |        |            |  |  |  |  |  |
|------------------------------------------------------------------------------------|--------|------------|--|--|--|--|--|
| To unzip all files in this self-extractor<br>specified folder press the Unzip butt | Unzip  |            |  |  |  |  |  |
| Unzip to folder:                                                                   |        | Run WinZip |  |  |  |  |  |
| C:\WinCC_flexible_2008_SP1                                                         | Browse | Close      |  |  |  |  |  |
| Cverwrite files without prompting                                                  | About  |            |  |  |  |  |  |
| When done unzipping open:<br>.\setup.exe                                           | Help   |            |  |  |  |  |  |
|                                                                                    |        |            |  |  |  |  |  |

حالا براي نصب SP1از مسير زير فايل Setup.exe را اجرا ميكنيم:

C:\WinCC\_flexible\_2008\_SP1

از پوشه Crack در DVD فايل Crack2.exe را بر روي هارد کپي ميکنيم و رمزي را وارد ميکنيم که پوشه اي . به نام Crack\_Simatic\_EKB ايجاد ميشود . (توضيحات آن به ترتيب شماره هاي زده شده در تصوير به اين شرح ميباشد)

1.اين قسمت پيش فرض براي نصب Key ميباشد كه نبايد آن را تعغير بدهيد.

ليست كامل Key هاي قلبل نصب ميباشد كه شما بايد بر حسب نياز خود آنها را انتخاب كنيد.

3. تعداد Key ها را که شما میتوانید آنها را نصب کنید و در قسمت 5 لیست شده است را نشان میدهد.

4. انتخاب نوع license ميباشد كه بايد گزينه اول يعني «"Float in the network "SIFL» را انتخاب كنيد.

5.در آخر براي نصب اين گزينه را انتخاب ميكنيد. « پيشنهاد ما اين است كه گزينه install long را براي نصب

| 🕼 C:\ Hard Disk 💽                                                         | Serial<br>number                                                                                                    |       | 0420120528 💌  | 00401000002012005028 | Find text                    | English 💌 |
|---------------------------------------------------------------------------|----------------------------------------------------------------------------------------------------|-------|---------------|----------------------|------------------------------|-----------|
| Refresh<br>Disko<br>Refresh Disks list                                    |                                                                                                    | 0     | Install Short |                      | Find key Disk                | ' Help    |
| 🕒 New keys = 1                                                            | Select>                                                                                                    | Γ     | Shortname     | Long name            | License name                 | Version 🗠 |
|                                                                           | 1047                                                                                                    | Γ     | A1WPC270      | SIFLA1WPC20700       | WINCC Advanced Process Ctrl  | √7.0      |
| - Searched keys ( 1 )                                                     | 977                                                                                                    | Ē     | A9WARC70      | SIFLA9WARC0700       | WINCC User Archives          | √7.0      |
| -B In selected folder                                                     | 1033                                                                                                    | ŕ     | A9WC1870      | SIFLA9WC180700       | WINCC Interf. S5SR/Eth (2)   | √7.0      |
| -🗅 Installed key                                                          | 1034                                                                                                    | ÷     | A9WC1970      | SIFLA9WC190700       | WINCC Interf. 505/Eth        | √7.0      |
| F© Yellow Disk keyset<br>F₿ Step5                                         | 1040                                                                                                    | +     | A9W/C2570     | SIEL 49WC250700      |                              | v7.0      |
| - Step7                                                                   | 1042                                                                                                    | ┢     |               |                      | WINCC Interf Pro EMS         |           |
| - Step7 Professional                                                      | 000                                                                                                    | _     | ASTICE070     |                      |                              | 7.0       |
|                                                                           | 986                                                                                                    |       | A9WDC170      | SIFLA9WDC10700       | WINCC WebDiag Client         | V7.U      |
| - 🗅 Asset                                                                 | 1008                                                                                                    |       | A9WRC170      | SIFLA9WRC10700       | WINCC-V7 RC 128 PTg 512 ATg  | ∨7.0      |
| - Batch                                                                   | 1007                                                                                                    |       | A9WRC270      | SIFLA9WRC20700       | WINCC-V7 RC 256 PTg 512 ATg  | ∨7.0      |
| - Cemat                                                                   | 1006                                                                                                    |       | A9WRC370      | SIFLA9WRC30700       | WINCC-V7 RC 1024 PTg 512 ATg | √7.0      |
|                                                                           | 1005                                                                                                    | Ē     | A9WRC470      | SIFLA9WRC40700       | WINCC-V7 RC 64K PTq 512 ATq  | √7.0      |
| F≣ Chart<br>F® D7-SYS                                                     | 1004                                                                                                    | É     | A9WBC570      | SIELA9WBC50700       | WINCC-V7 BC 8000 PTg 512 ATg | V7 0      |
|                                                                           | 1002                                                                                                    | -     |               |                      |                              |           |
|                                                                           | 1003                                                                                                    | _     | ASWAC670      | SIFLASVVAC60700      | WINCC-V7 RC TOOK PTg STZ ATg | ~ ~ ~     |
| - Electronic Signature                                                    | <                                                                                                    |       |               |                      | (4)                          | >         |
| - B iMap<br>- B FuzzyControl++<br>- G Graph<br>- B HiGraph<br>- B HiGraph | The list of keys minimum necessary for the installed programs. Install only ONE key with a maximum quantity tags. Select license type Select license type Select licen |       |               |                      |                              | tall      |
|                                                                           |                                                                                                    |       |               |                      | Normal key C FastCopy key    | CENSE     |
| Total keys = 1203                                                         | Selected k                                                                                                    | eys = | 0 It is       | installed keys = 1   | See more info in Help file   |           |

تمام پنجره ها را ببندید و wincc flex را اجرا کنید.

نكته : در بعضي از سيستمها بايد يك بار كامپيوتر خود را ريست كنيد .

\* برنامه قابل اسفاده برای شاکار برعزیز می باشد \*

\* جوان الكترونيك\*

WWW.JAVANELEC.COM

TEL: 66728460 & 66712719 FAX: 66711319